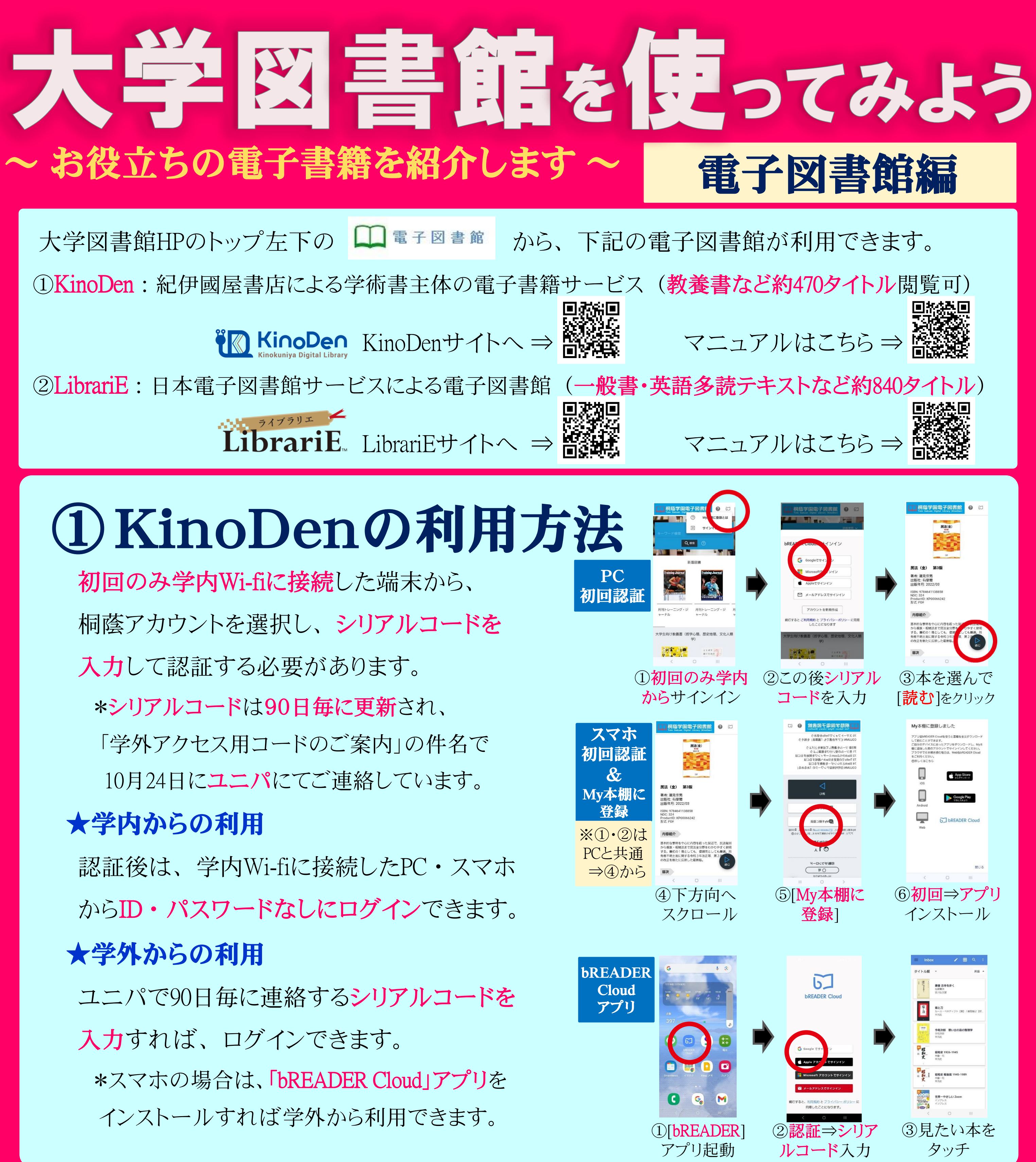

## ② LibrariEの利用方法

学内・学外を問わず、IDとパスワードはともに 学籍番号(アルファベット半角大文字・数字 半角) でログインできます。

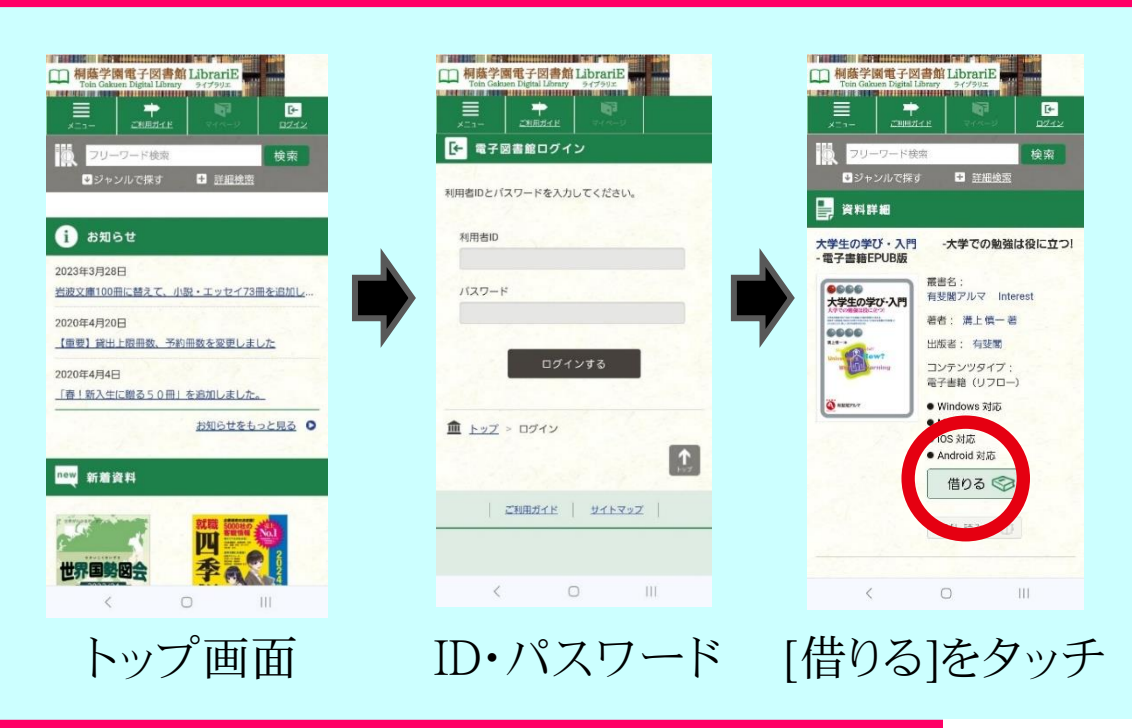

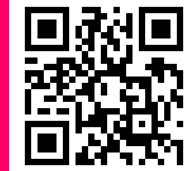

桐蔭横浜大学図書館 URL>http://ufinity.toin.ac.jp/